#### Алгоритм получения сертификата дополнительного образования

## Чтобы подать заявку на получение сертификата на ребенка от 5 до 18 лет необходимо:

### Вариант 1.

# Через школу/детский сад или учреждение дополнительного образования (центр детского творчества, спортивную школу, бассейн).

Шаг 1 (апрель-май). Прийти в образовательное учреждение со следующими документами:

- 1. Копия свидетельства о рождении ребенка до 14 лет или паспорта ребенка после 14 лет (страницы с фотографией и пропиской). Ребенок старше 14 лет заявку может подать самостоятельно.
- 2. Копия паспорта одного из родителей (законного представителя) (страницы с фотографией и пропиской).
- 3. Копия СНИЛС заявителя (родителя (законного представителя) или ребенка старше 14 лет, если он подает заявку самостоятельно.
- 4. Копия справки о прописке или справки об обучении в школе/детском саду.

Шаг 2. Сдать документы ответственному за прием документов работнику учреждения. Дождаться регистрации заявки и подписать распечатанное работником заявление и согласие на обработку персональных данных.

Шаг 3. Запомнить номер сертификата, логин и пароль для входа в личный кабинет ребенка на сайте pnz.pfdo.ru для последующей записи его в кружок или секцию учреждения дополнительного образования.

Также Вы можете попросить отправить Вам сертификат на Вашу электронную почту или распечатать его на бумаге.

Шаг 4 (после 01 августа текущего года). В личном кабинете ребенка на сайте pnz.pfdo.ru (вход можно осуществить через компьютер или через приложение ОНФ. Сертификат для смартфонов (андроид), которое можно установить в Play Маркет) выбрать учреждение дополнительного образования и кружок или секцию в нем и записать ребенка на выбранную образовательную программу.

# Вариант 2.

### Подать заявку самостоятельно в сети интернет.

Шаг 1 (апрель-май). В адресной строке браузера набрать адрес сайта pnz.pfdo.ru, в графе «Как получить сертификат?» кликнуть иконку синего цвета «подать заявление».

Шаг 2. Выбрать 1 СПОСОБ подачи электронной заявки на сертификат и кликнуть синюю иконку «Получить сертификат».

Шаг 3. Заполнить предлагаемую форму.

- 1. Выбрать регион, муниципалитет, заполнить данные на ребенка, заявителя, подтвердить условия подачи заявки в разделе «Соглашения».
- 2. Указать код с картинки и кликнуть синюю иконку «Отправить заявку».

Шаг 3. Распечатать по ссылке заявление и согласие на обработку персональных данных. Подписать документы.

Шаг 4. Прийти и сдать подписанные заявление и согласие на обработку персональных данных в школу/детский сад или учреждение дополнительного образования (центр детского творчества, спортивную школу, бассейн) ответственному за прием документов работнику учреждения с приложением следующих документов:

1. Копия свидетельства о рождении ребенка до 14 лет или паспорта ребенка после 14 лет (страницы с фотографией и пропиской). Ребенок старше 14 лет заявку может подать самостоятельно.

2. Копия паспорта одного из родителей (законного представителя) (страницы с фотографией и пропиской).

3. Копия СНИЛС заявителя (родителя (законного представителя) или ребенка старше 14 лет, если он подает заявку самостоятельно.

4. Копия справки о прописке или справки об обучении в школе/детском саду.

Шаг 5. На Вашу электронную почту после активации заявления придет электронный сертификат с номером, логином и паролем личного кабинета ребенка на сайте pnz.pfdo.ru. Сохраните его.

Шаг 6 (после 01 августа текущего года). После получения на Вашу электронную почту в личном кабинете ребенка на сайте pnz.pfdo.ru (вход можно осуществить через компьютер или через приложение ОНФ. Сертификат для смартфонов (андроид), которое можно установить в Play Mapker) выбрать учреждение дополнительного образования и кружок или секцию в нем и записать ребенка на выбранную образовательную программу.